ABUS | Security-Center www.abus.com

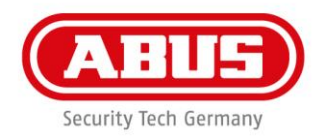

## **Quick Guide WLX Pro Update Software**

Voor de firmware-update van een **WLX Pro-cilinder / WLX PRO-repeaters** hebt u de volgende toebehoren nodig:

- 1 x WLX Pro Updaterkabel
- 1 x WLX Pro Updatersoftware

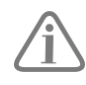

De WLX Pro Updater software werkt alleen op een computer met een **Windows 10** besturingssysteem of hoger.

Legenda:

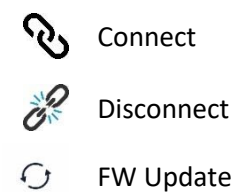

|                                                                                                    | 1. Open deWLX Pro Updatersoftware                                                                                                    |
|----------------------------------------------------------------------------------------------------|----------------------------------------------------------------------------------------------------|
| WLX Pro Updater     -     ×       S     S     ?       Communication configuration                                                                             | <ol> <li>Steek de WLX Pro Updaterkabel in de<br/>seriële USB-poort van de laptop.</li> </ol>                                                                                                    |
| 4     Select USB       COM8        Description: USB Serial Port        Manufacturer: FTDI        Vendor Identifier: 0403        Product Identifier: 6001    : | <ol> <li>Steek de micro-USB-connector in de poor<br/>van het onderdeel dat moet worden<br/>bijgewerkt.<br/>(Cilinder licht kort groen op)</li> <li>Selecteer de COM poort onder "Selecteer<br/>USB"</li> <li>Klik op het symbool "Connect"</li> </ol> |

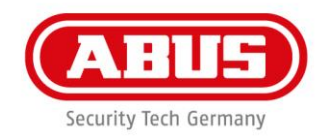

| Connected                                                                                                    | Klik nu op het symbool FW Update                                             |
|----------------------------------------------------------------------------------------------------|------------------------------------------------------------------------------|
| WLX Pro Updater – X<br>V LX Pro Update<br>FW Update<br>Current FW Version: 01.28<br>New FW Version:<br>Please select a file 1<br>Update 2<br>Connected with J8600117 | <ol> <li>Selecteer de nieuwe firmware.</li> <li>Klik op "Update".</li> </ol> |

**ABUS** | Security-Center www.abus.com

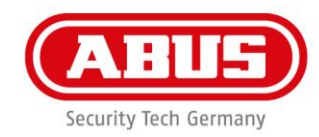

| WLX Pro Updater – X<br>V Updating<br>Updating is ongoing, please wat<br>Rebooting                                                                                                    | Updaten wordt uitgevoerd                                                                                         |
|----------------------------------------------------------------------------------------------------|----------------------------------------------------------------------------------------------------|
| WLX Pro Updater – ×<br>WLX Pro Updater – ×<br>Communication configuration<br>Select USB<br>COM8<br>Description: USB Serial Port<br>Manufacturer: FTDI<br>Vendor Identifier: 6403<br>Product Identifier: 6601<br>FW Update succeeded .:: | Na voltooiing van de update wordt de cilinder<br>geïnitialiseerd en keert hij terug naar de<br>uitgangstoestand. |